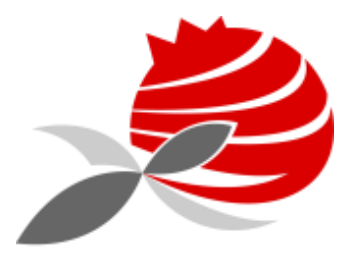

AGRUPAMENTO DE ESCOLAS PIONEIROS DA AVIAÇÃO PORTUGUESA

# Manual - Start Zoom\_4.0

2020/2021

© AEPAP – Grupo Informática

### Instalação

## https://zoom.us/support/download

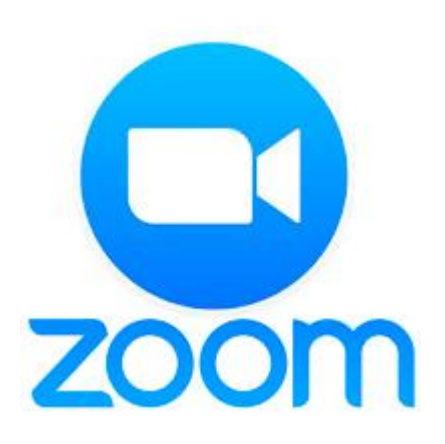

Notas:

- 1) Só o professor precisa de instalar o programa
- 2) Aos alunos basta ter o link para entrar na aula
- 3) A aula pode estar limitada a 40m, mas depois basta reativar e recomeça outra vez

### Instalar esta aplicação

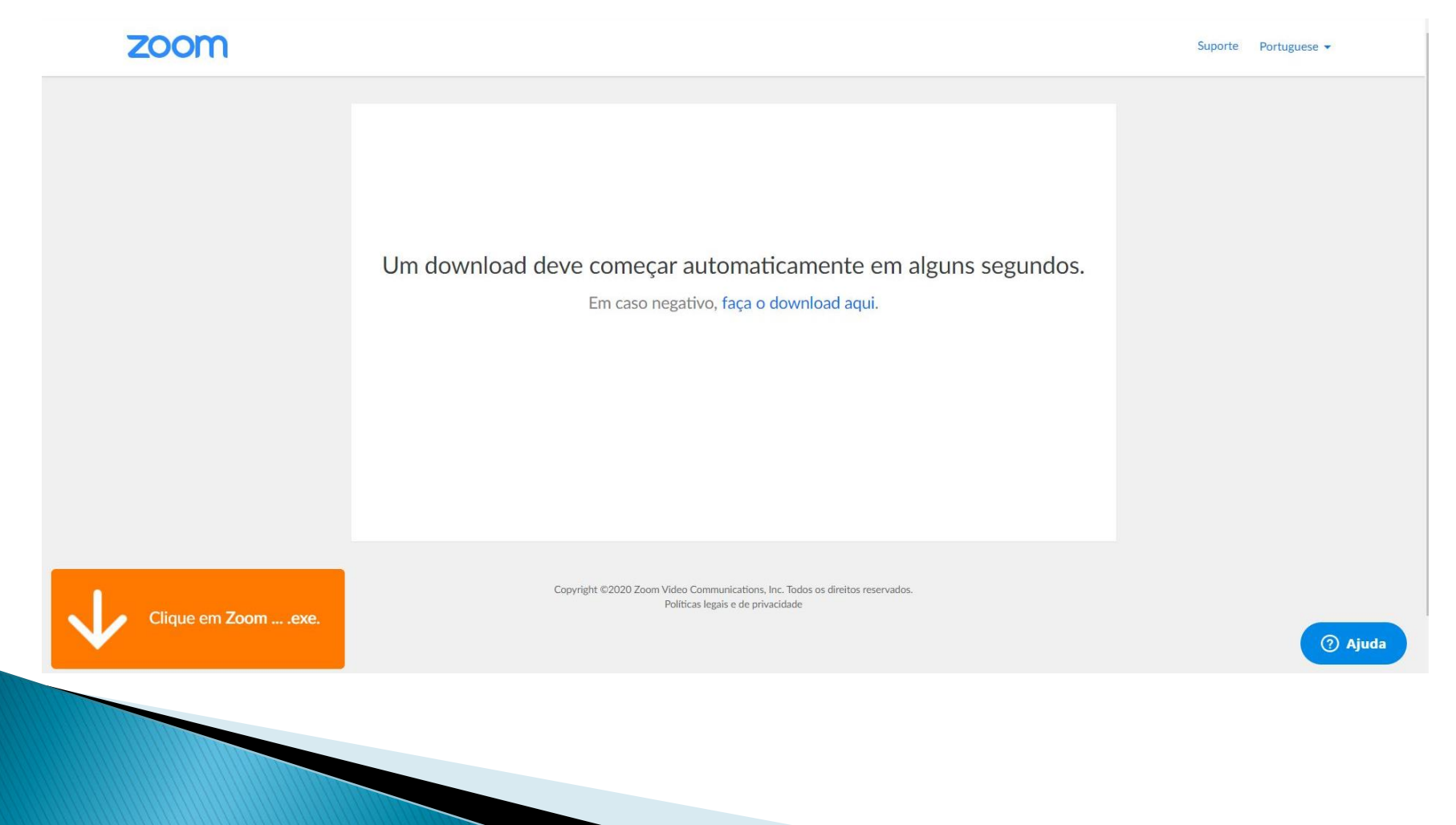

### Colocar o Link partilhado

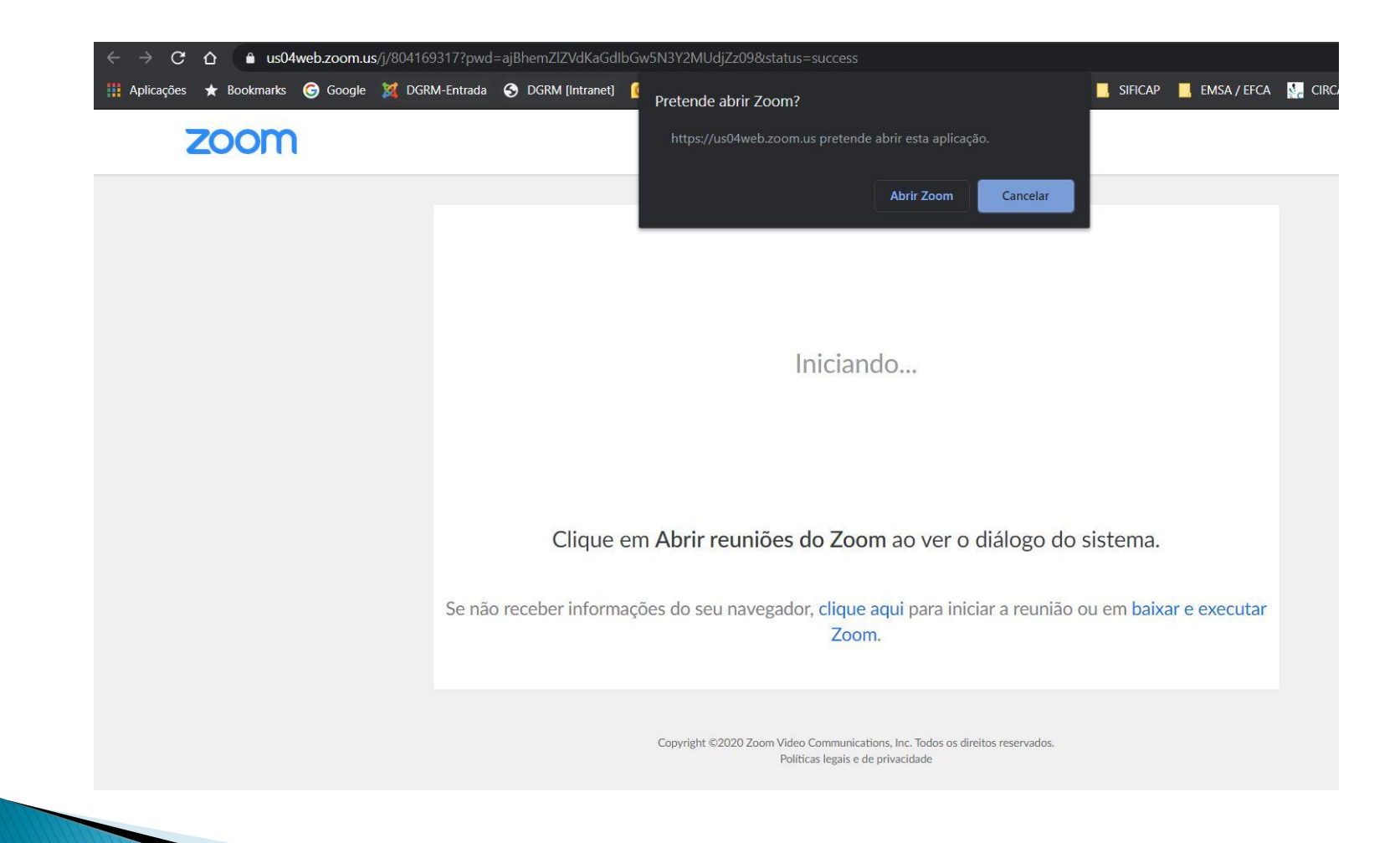

### Concordar com os termos

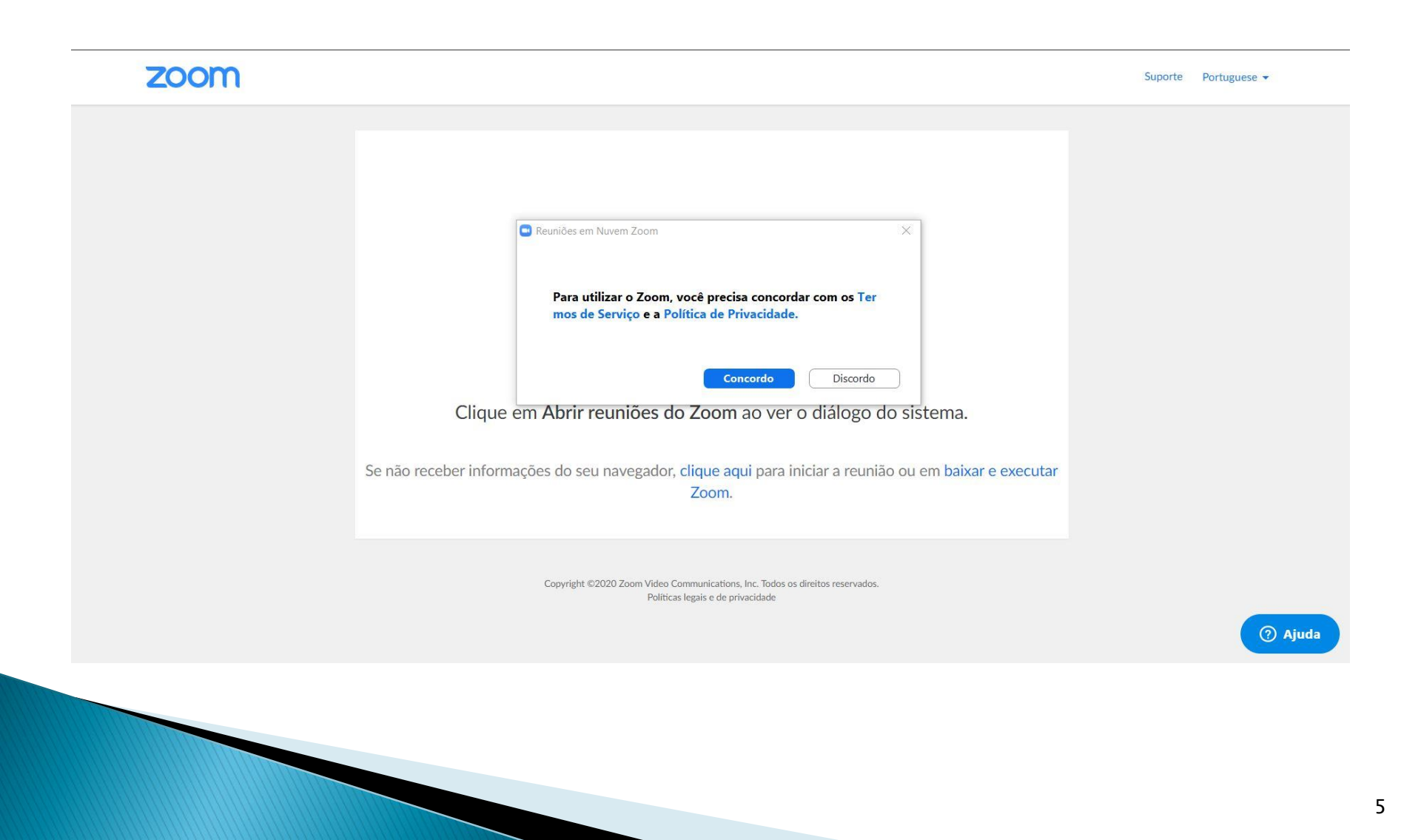

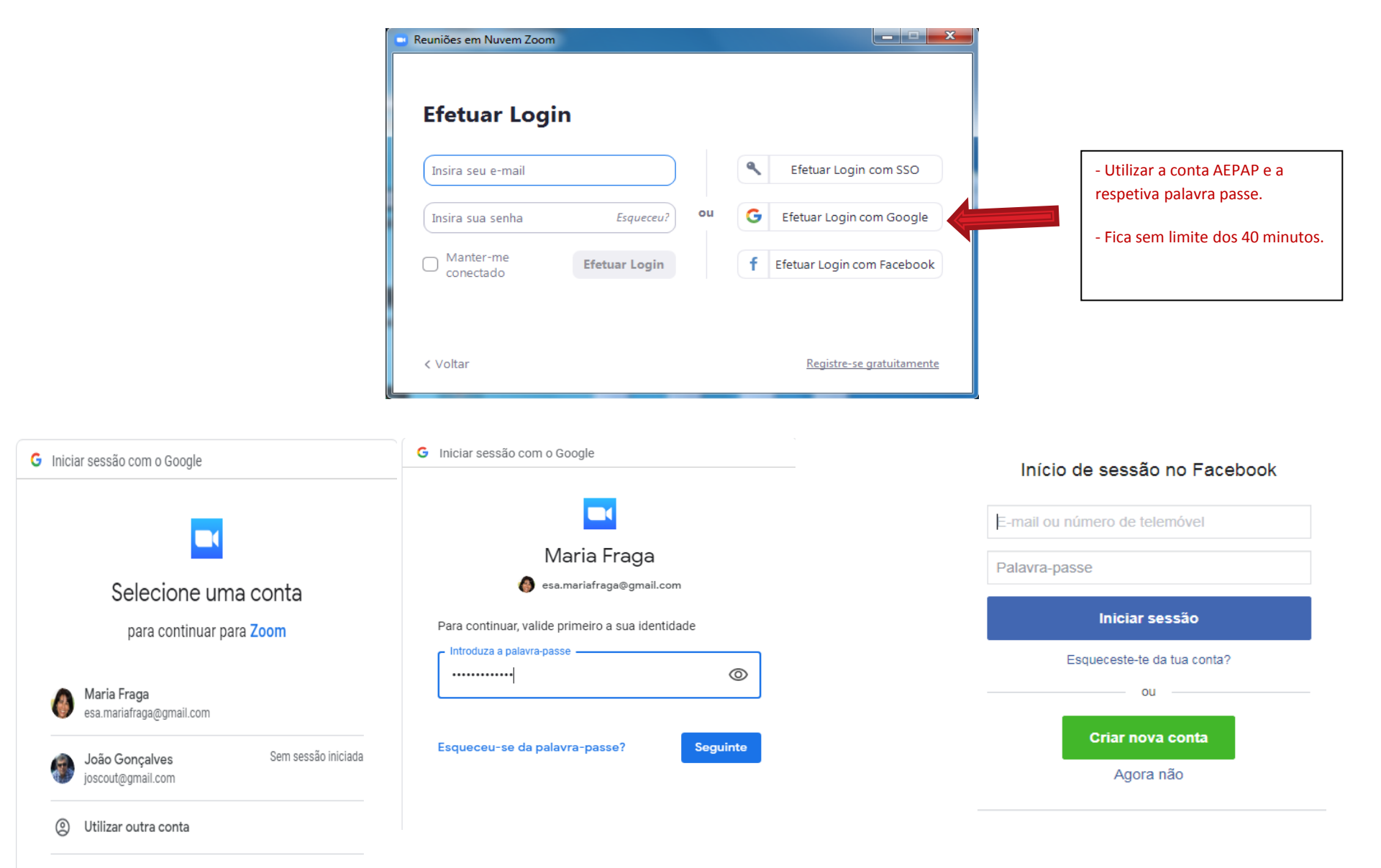

### Inscreva-se Gratuitamente

Seu endereço de e-mail de trabalho

O Zoom é protegido pelo reCAPTCHA e aplicam-se a Política de Privacidade e os Termos de Serviço.

Inscreva-se

Ao me inscrever, eu concordo com a Política de Privacidade e os

Termos de Serviço.

ou

Parabéns por se inscrever no Zoom!

Para ativar sua conta, clique no botão abaixo e verifique seu endereço de e-mail:

Ativar Conta

Se o botão acima não funcionar, cole isso no seu navegador:

https://zoom.us/activate?code=DB9Se7G51jF\_9BJFrN\_9cKBE8BkMSAVxB4sP74w3Wos.B QgAAAFxEiaiowAnjQANbWFtZmdAc2Fwby5wdAEAZAAAFmIBNGE3c09MU0FIZWRveIFB WFZuYkEAAAAAAAAAAAAA

Para mais ajuda visite nossa Central de Suporte.

### zoom

Gostaríamos de ajudar você a aproveitar o máximo a Zoom enviando recursos. Você pode cancelar sua assinatura a qualquer momento.

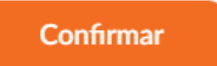

Configurar preferências

Confira nossa Política de Privacidade.

|                            |                                         |                                              | SOL                                                                                 | LICITE UMA DEMONSTRAÇÃO 1.888.799.9666 RE | CURSOS - SUPORTE |
|----------------------------|-----------------------------------------|----------------------------------------------|-------------------------------------------------------------------------------------|-------------------------------------------|------------------|
| ZOOM SOLUÇÕES - PLANOS E   | PREÇOS ENTRE EM CONTATO COM A EQUIPE DE | VENDAS                                       | AGENDAR UMA REUM                                                                    | NIÃO ENTRAR EM UMA REUNIÃO REALIZAR UN    | 1A REUNIÃO 👻 🎆   |
| PESSOAIS                   | Próximas Reuniões Reuniõ                | es Anteriores Sala Pessoal de Reunião Mode   | los de reunião                                                                      | Rec.                                      | eba Treinan o    |
| Reuniões                   | Agendar uma Nova Reunião                |                                              |                                                                                     |                                           |                  |
| Webinars                   | Horário de início 💠                     | Tópico 💠                                     | ID da Reunião                                                                       | c                                         | air              |
| Gravações                  |                                         | O usuário n<br>Para agendar uma n            | ão possui nenhuma upcoming reunião.<br>nova reunião, clínue em Agendar uma Reunião. |                                           | an               |
| ADMINISTRADOR              |                                         |                                              | oro reanno, cique en Agendar ana reanno.                                            |                                           |                  |
| > Gerenciamento de Usuário |                                         |                                              |                                                                                     |                                           |                  |
| > Zoom Rooms               |                                         |                                              |                                                                                     |                                           |                  |
| > Gerenciamento de Conta   | Economize tempo agendando               | suas reuniões diretamente do seu calendário. |                                                                                     |                                           |                  |

### https://zoom.us/

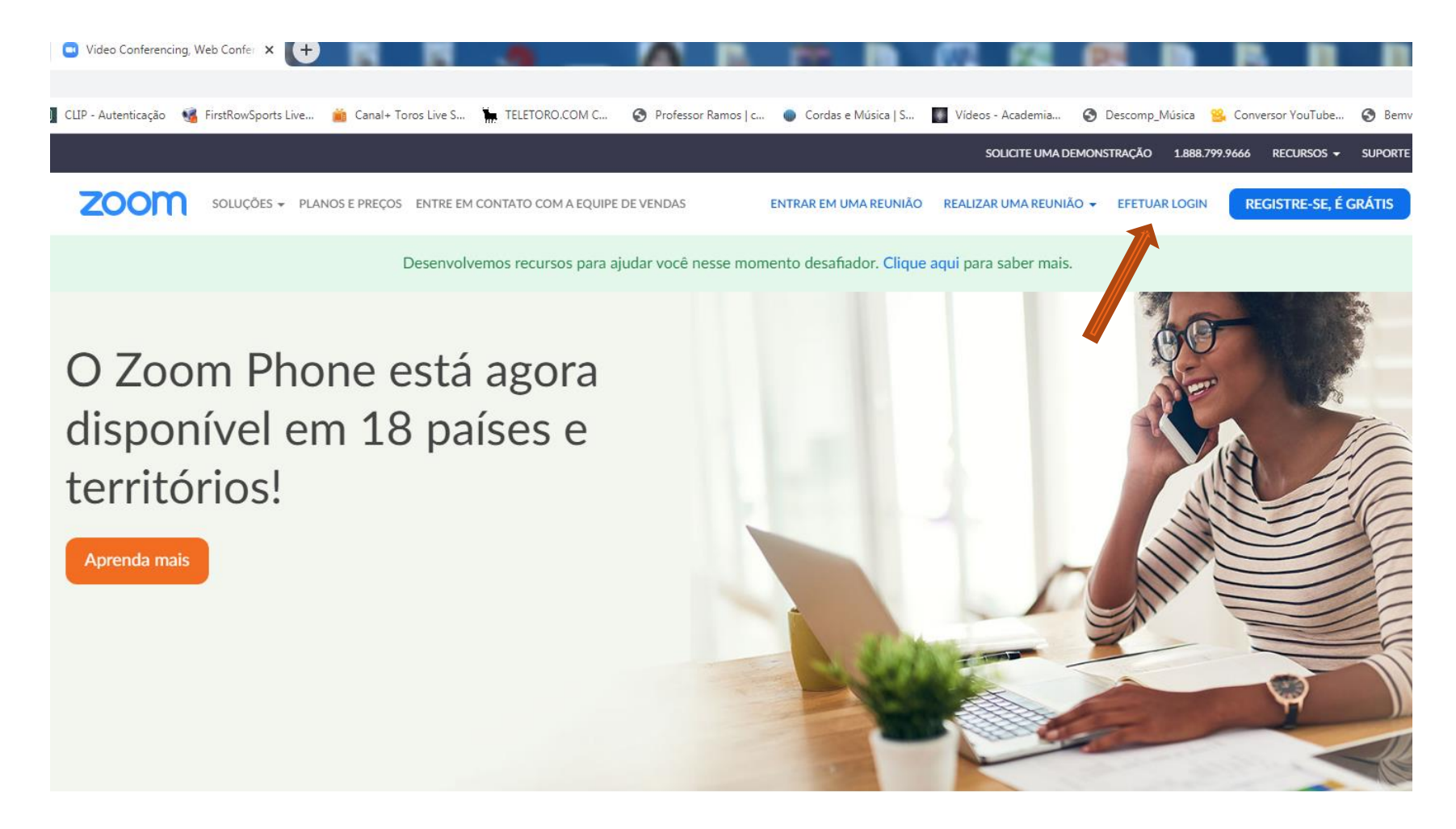

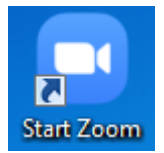

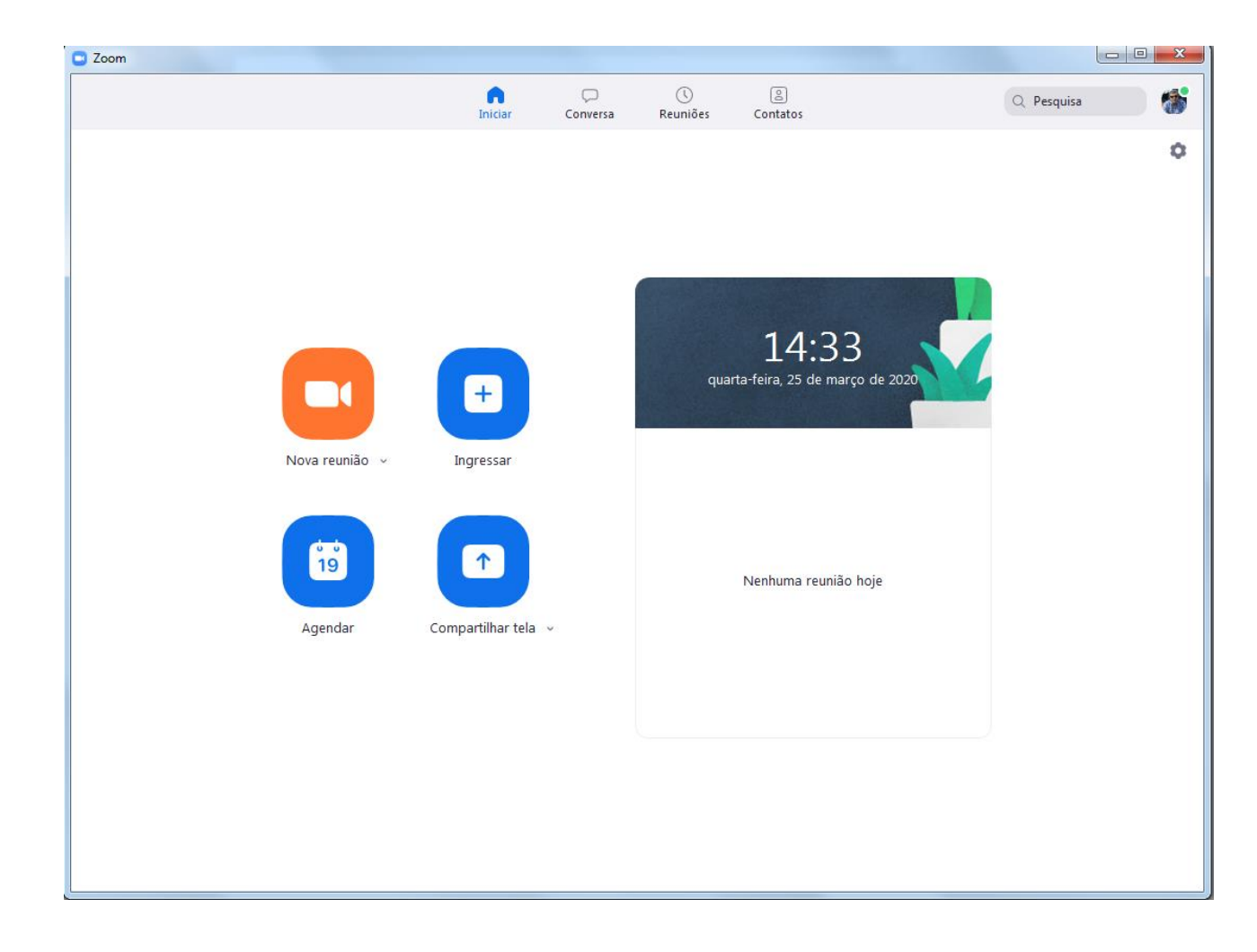

### Ativar Micro e Vídeo

| Alival Micro e video                                                      |                                                         |
|---------------------------------------------------------------------------|---------------------------------------------------------|
| Incluir Áudio                                                             | Testando o alto-falante                                 |
|                                                                           | Você ouve um toque?                                     |
| Ingressar em Audioconferência por Computador                              | Sim Não                                                 |
| Testar microfone e alto-falantes do computador                            |                                                         |
|                                                                           | Alto-falante 1: Altifalantes (High Definition Audio D V |
|                                                                           | Nível de Saída:                                         |
|                                                                           | · · · · · · · · · · · · · · · · · · ·                   |
| J Incluir áudio do computador automaticamente ao ingressar em uma reunião |                                                         |
|                                                                           |                                                         |
| •                                                                         |                                                         |
| Testando o microfone                                                      |                                                         |
| lar e fazer uma pausa, voce ouve uma                                      |                                                         |
|                                                                           |                                                         |
| Sim Nao                                                                   | 💋 João M. Goncalves                                     |
|                                                                           |                                                         |
| Microfone 1: Microfone (3- USB Audio Device)                              |                                                         |
|                                                                           | Ativar Iniciar Vídeo                                    |
| Nível de saída:                                                           |                                                         |
|                                                                           |                                                         |
|                                                                           |                                                         |
|                                                                           |                                                         |

-

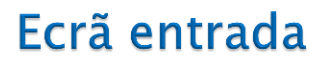

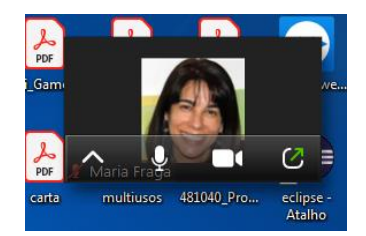

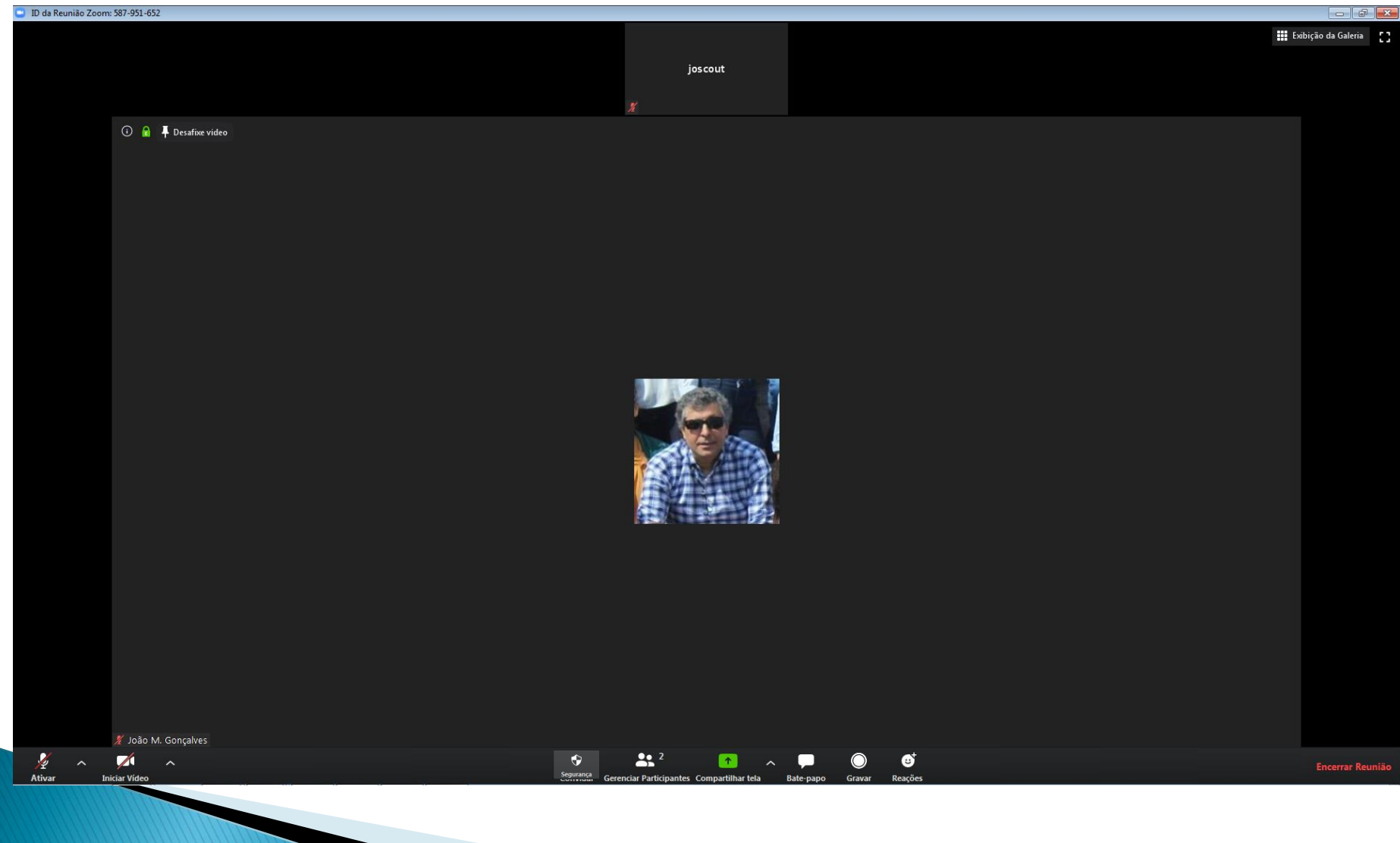

### Barra de Ferramentas

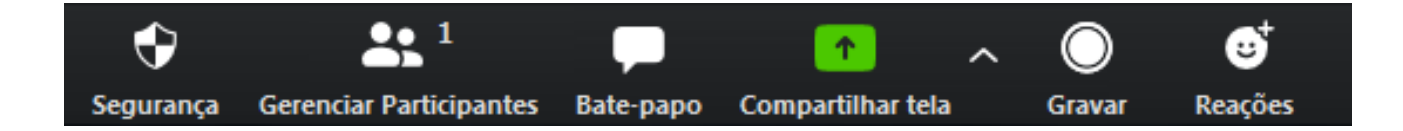

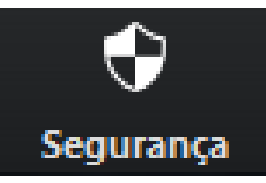

# Bloquear reunião Habilitar sala de espera Permitir que os participantes: Compartilhar tela Bate-papo Renomear-se Agentar a filia de espera

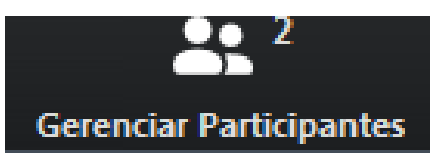

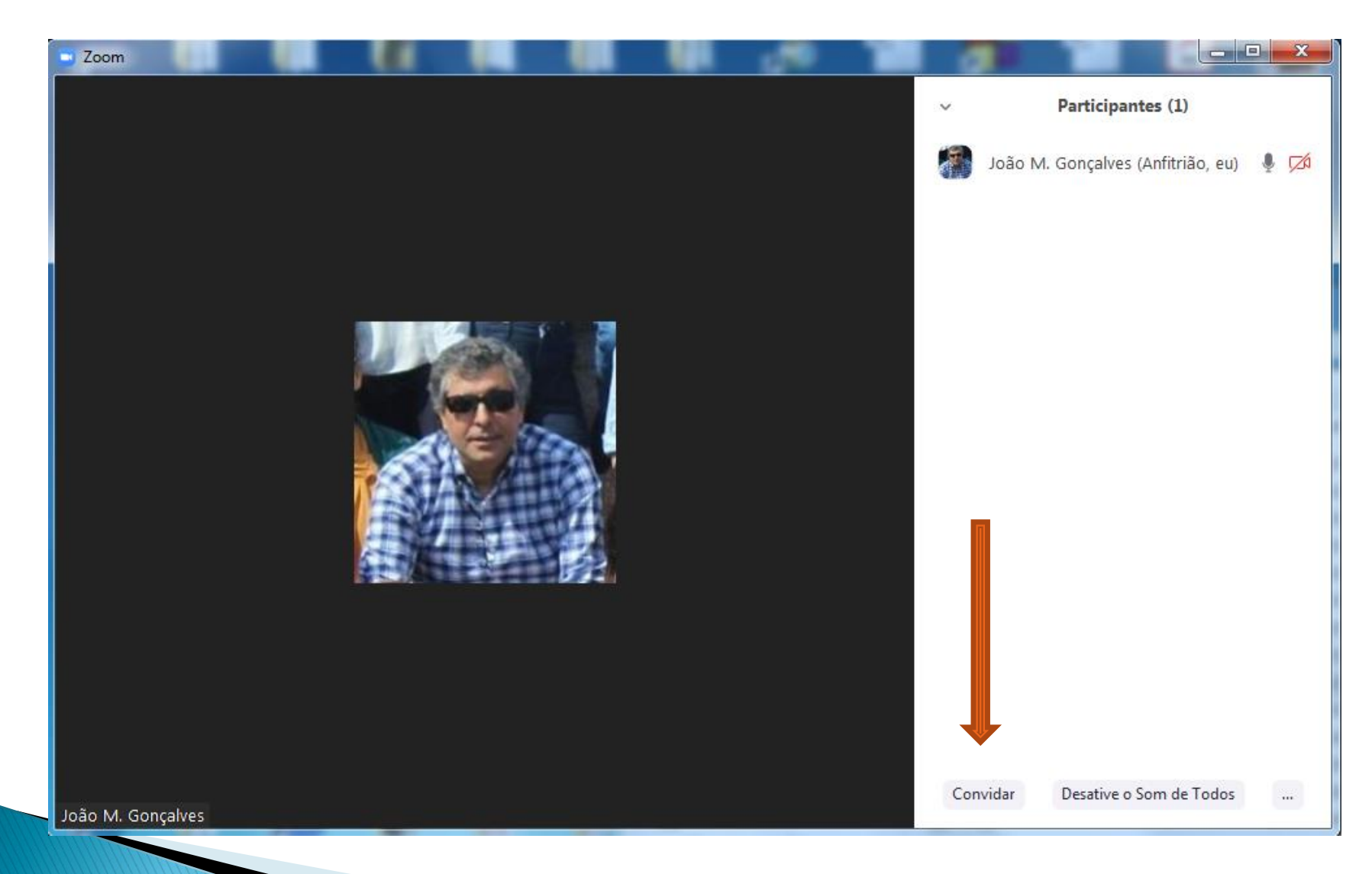

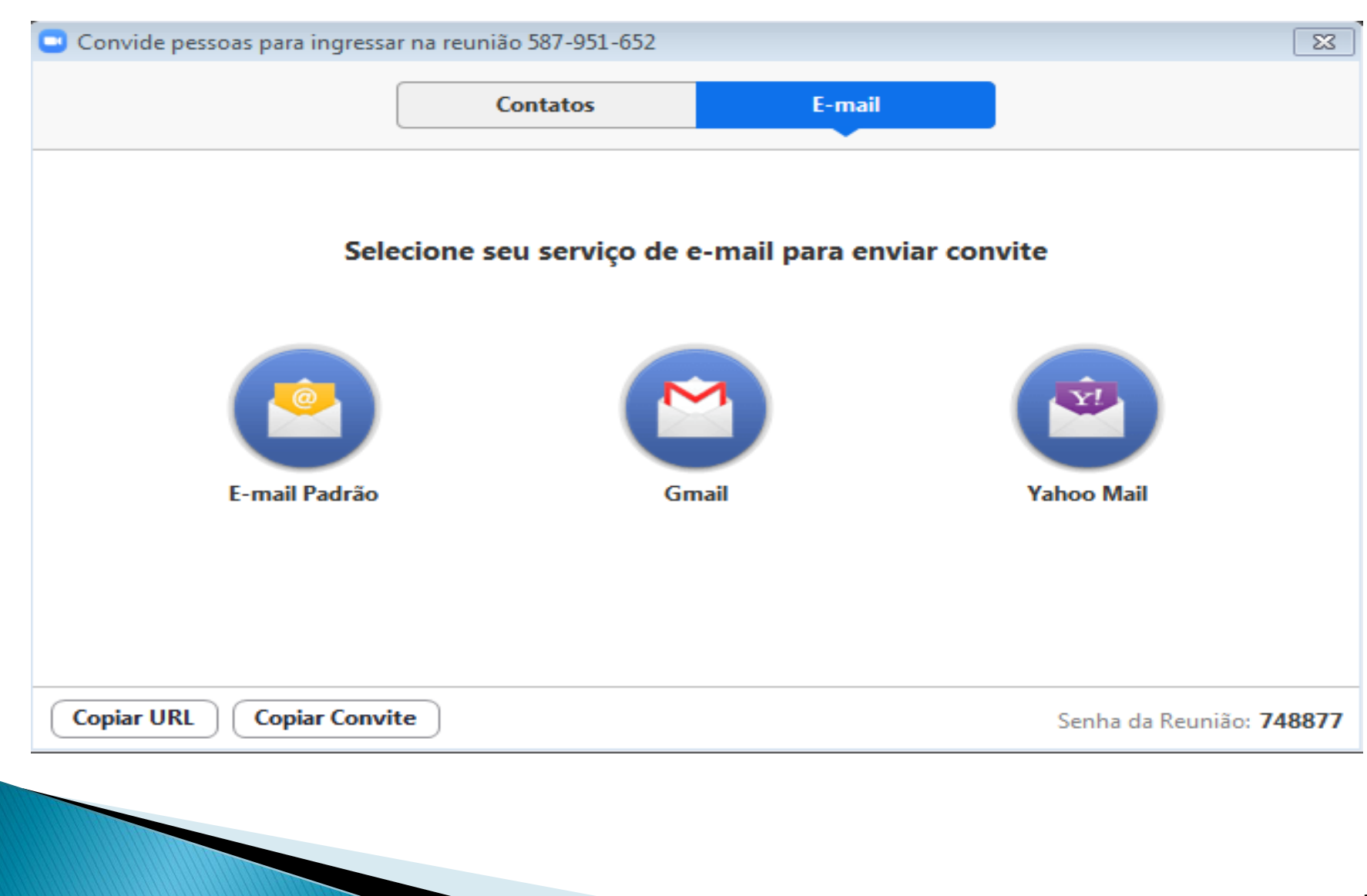

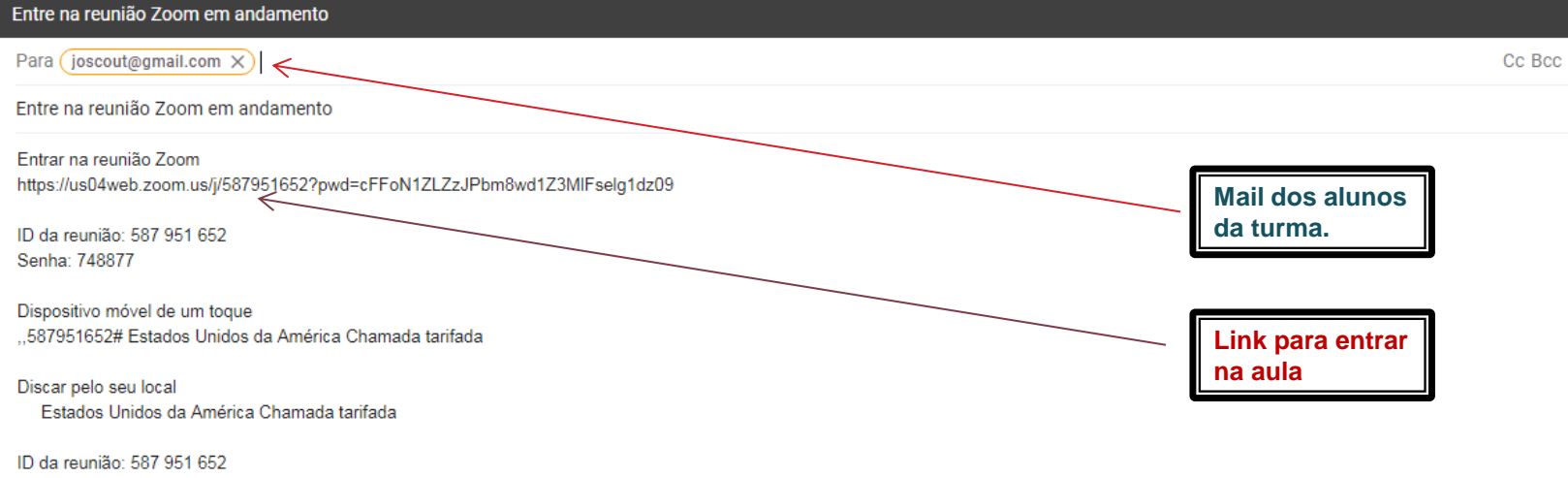

Localizar seu número local: https://us04web.zoom.us/u/fghU5gEb4

Sans Serif ▼ | 〒▼ | B I U A▼ | 三▼ 三 三 亘 11 号 ズ

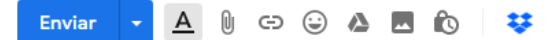

: 🗎

### **Telemóvel**

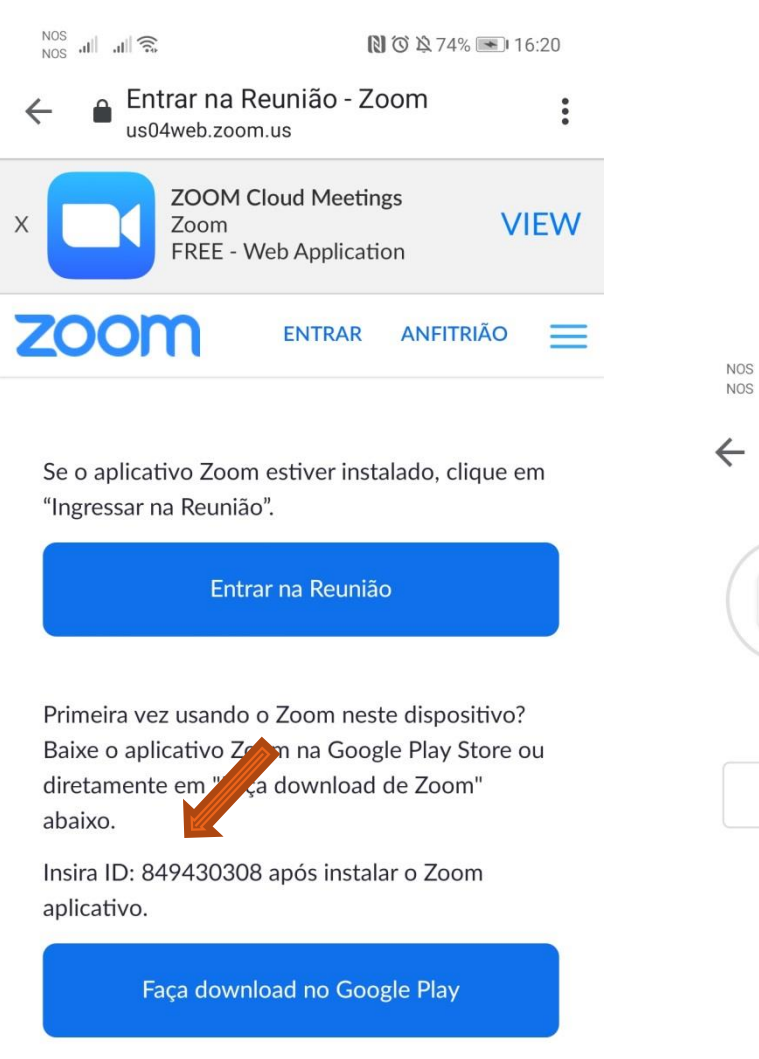

🔃 🛈 🛱 74% 💌 16:21 Google Play Q : **ZOOM Cloud** Meetings 23% de 28,04 MB ♥ Validada pelo Play Protect Cancelar

Abrir

Faça download de Zoom

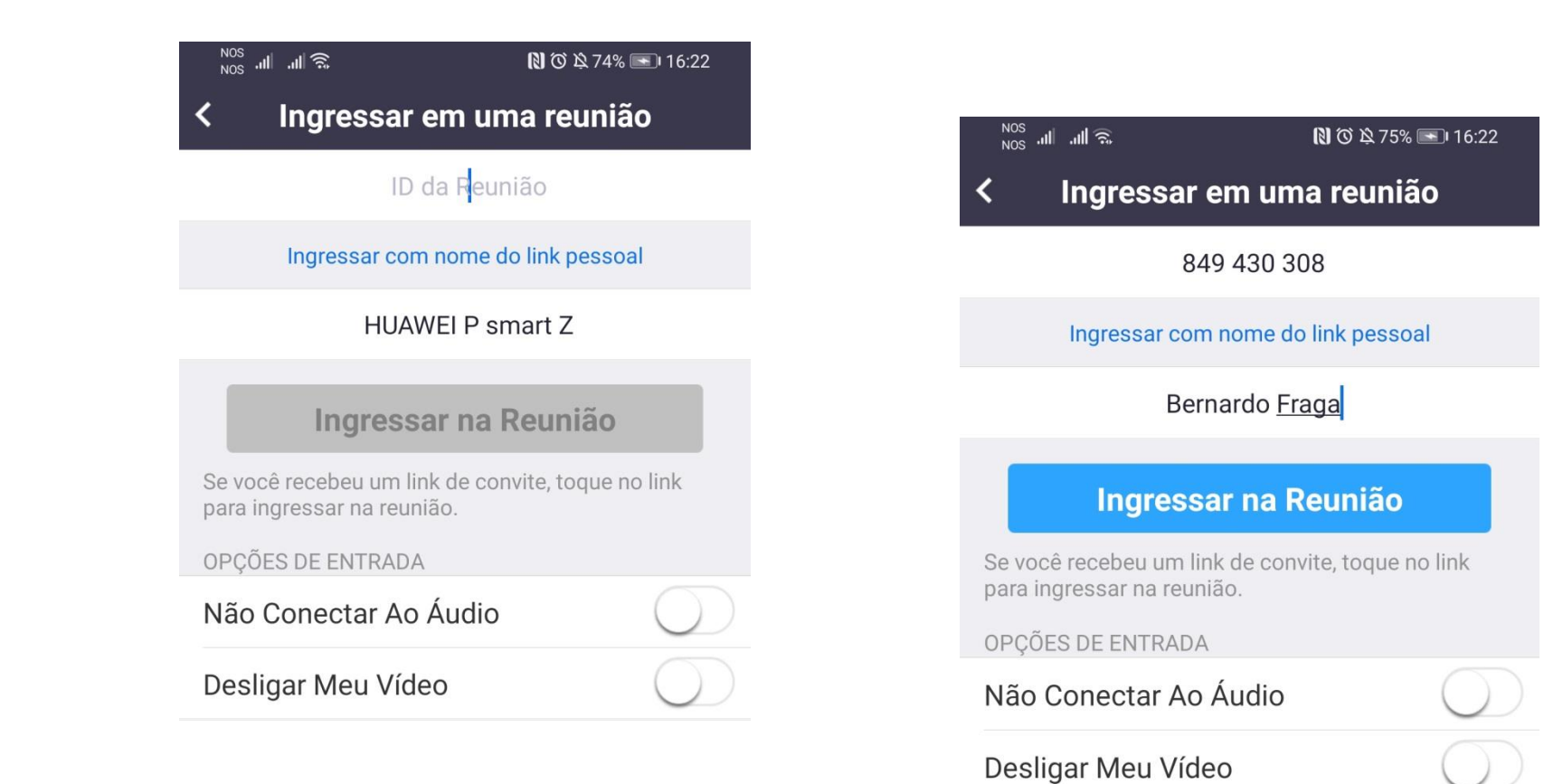

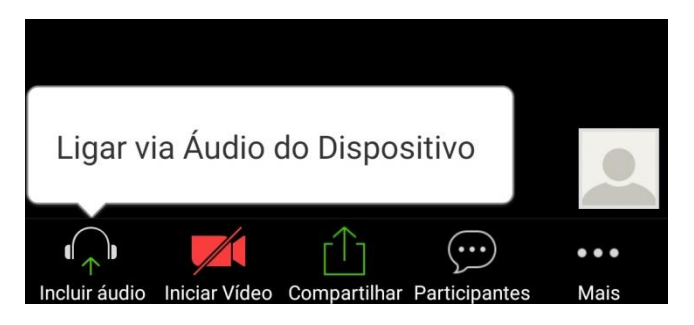

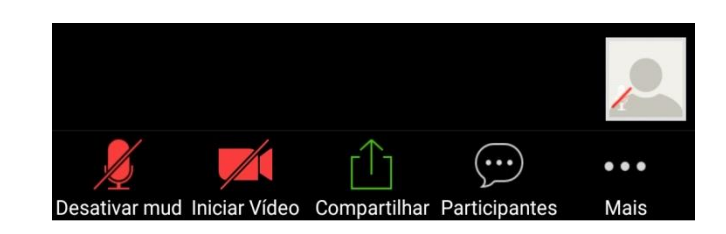

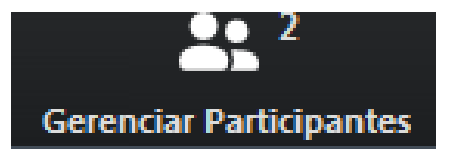

### Identifica quem está na aula

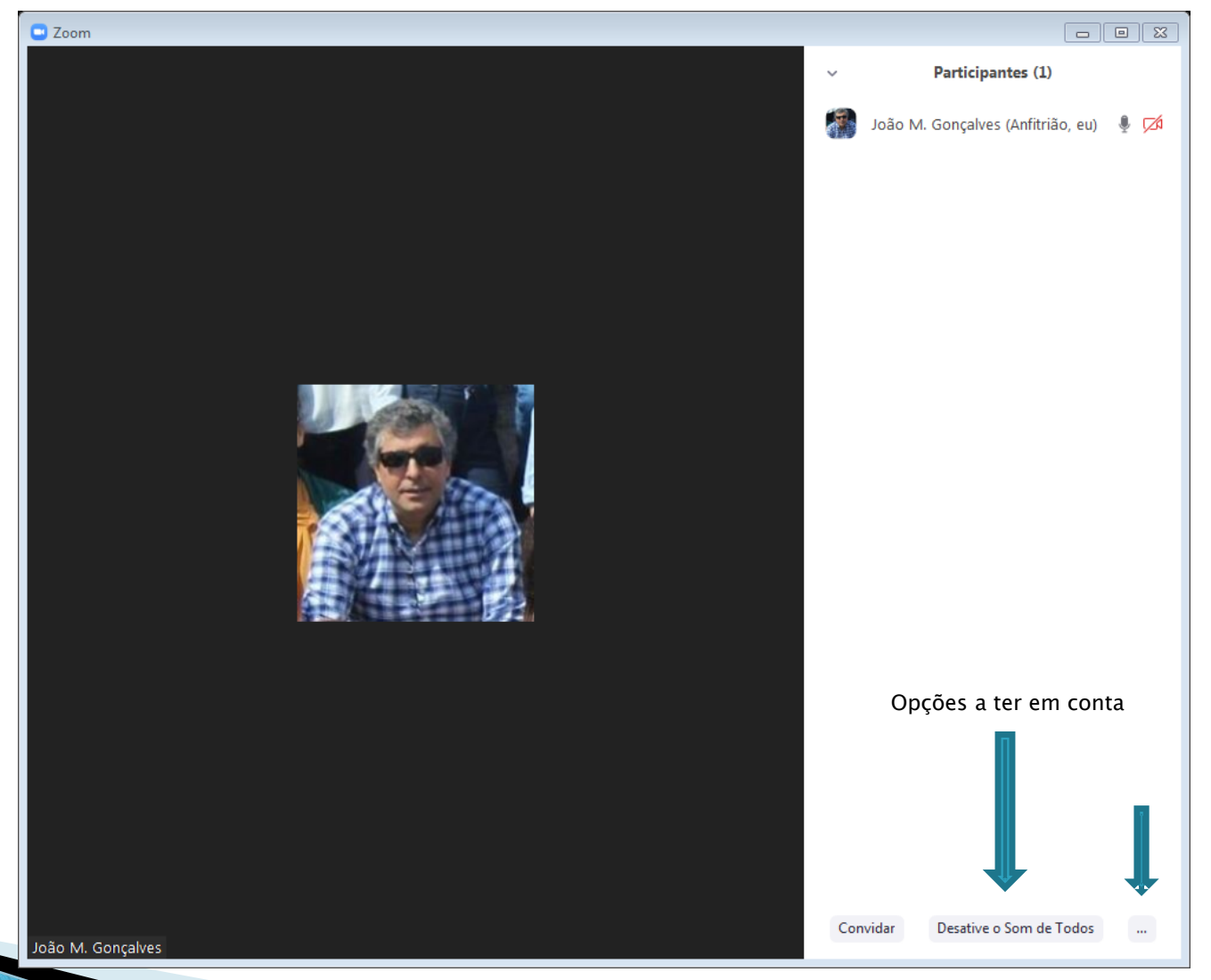

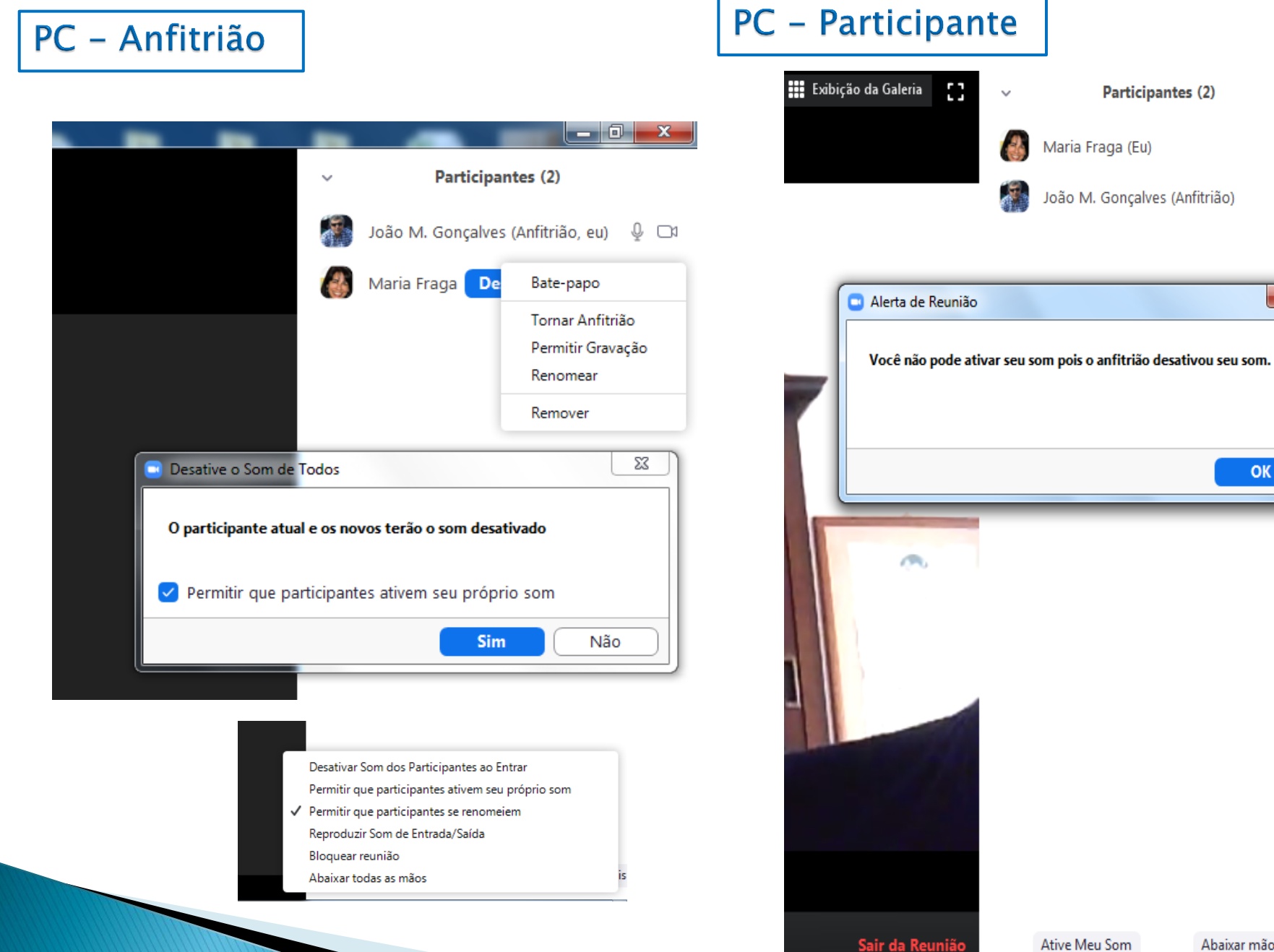

Abaixar mão

Sø ۰

0 01

х

OK

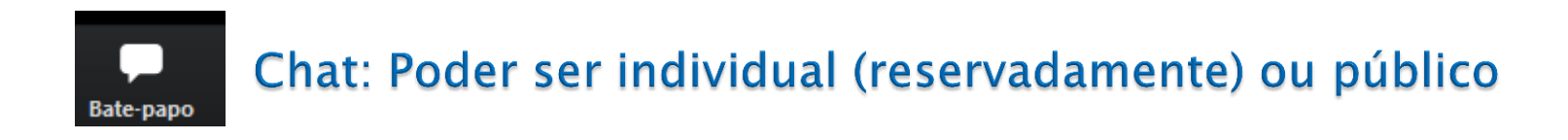

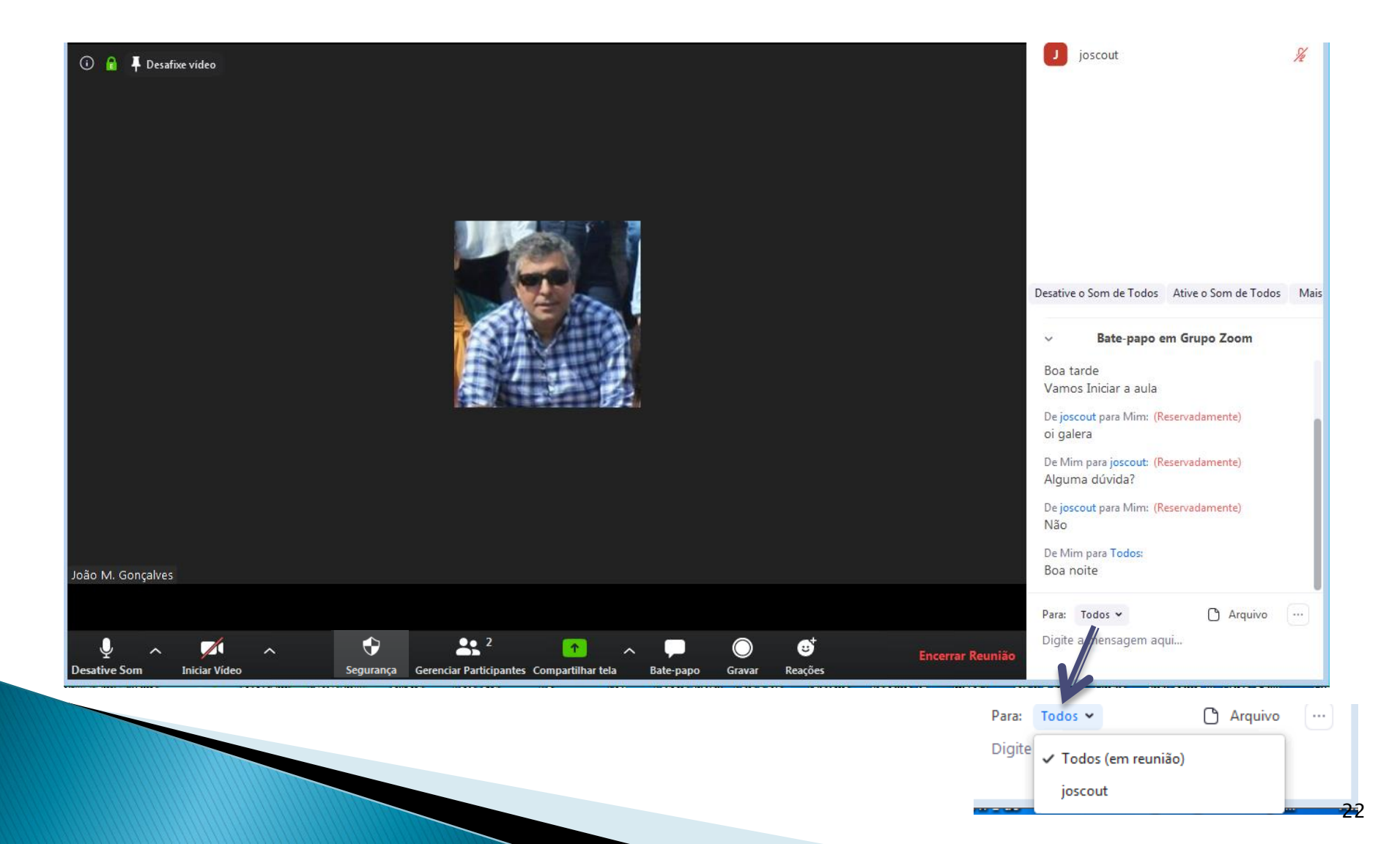

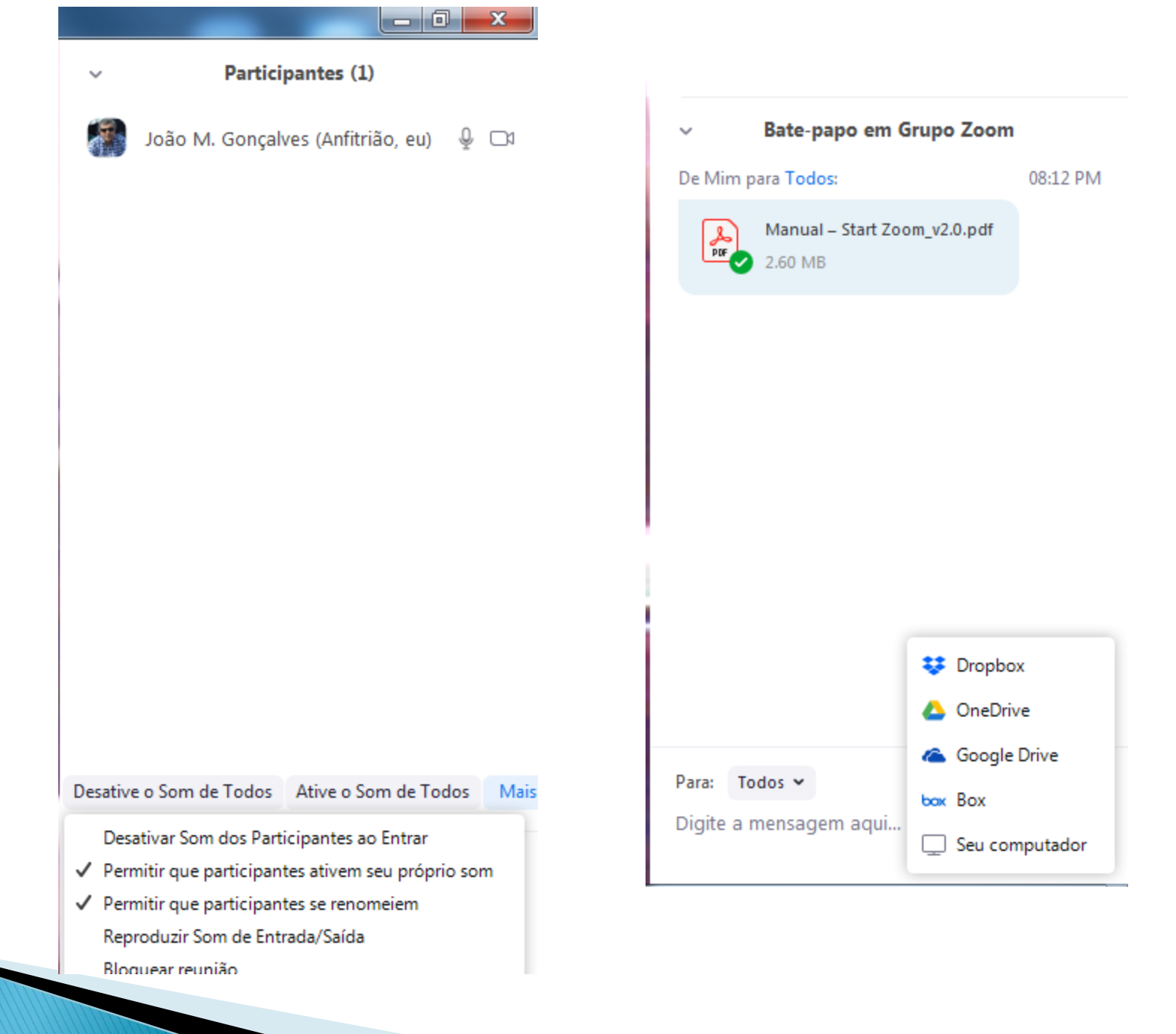

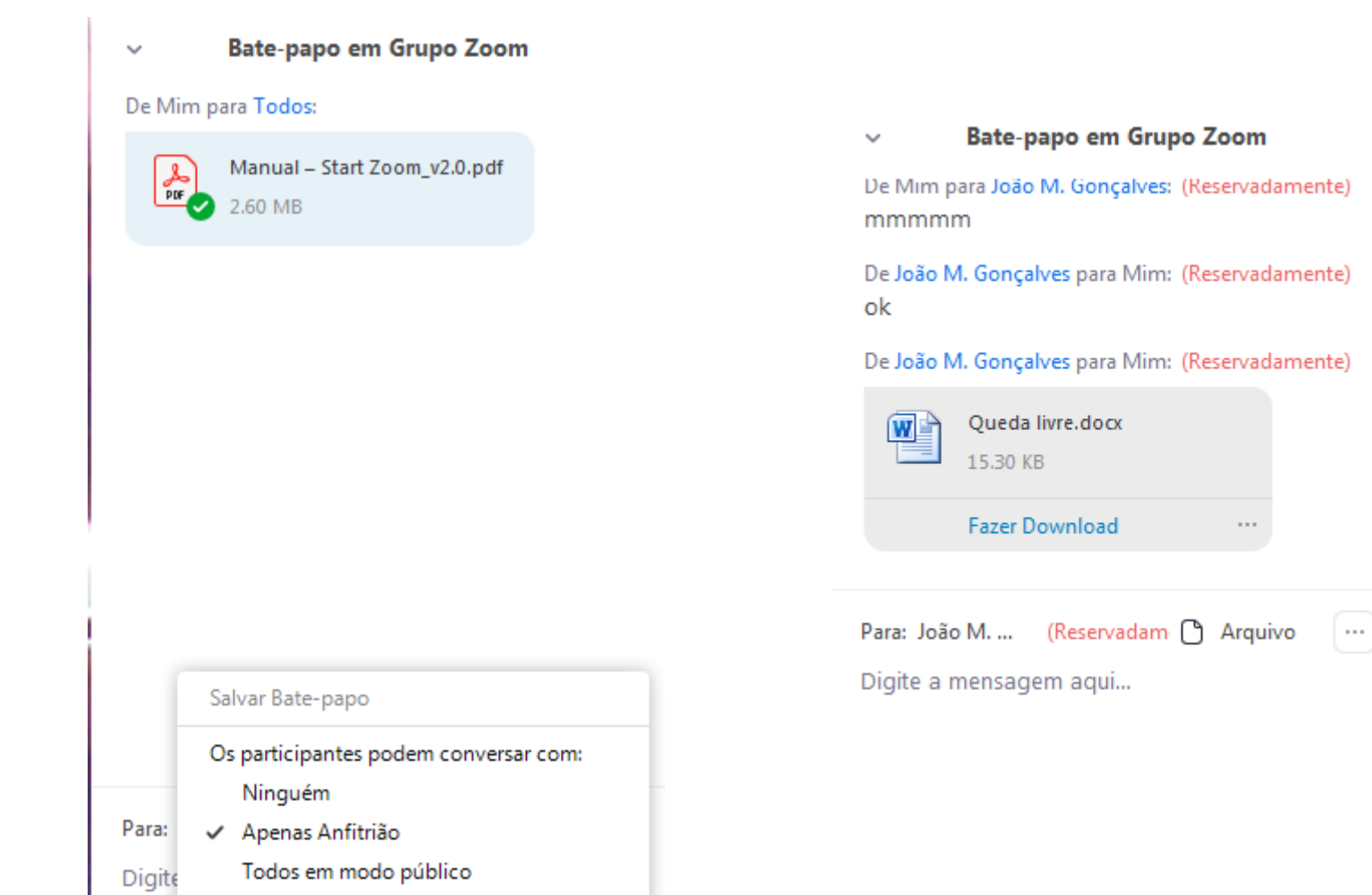

Todos em modo público e privado

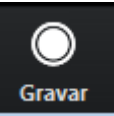

### Pode gravar a aula e se quiser, publicar no Moodle ou no Youtube

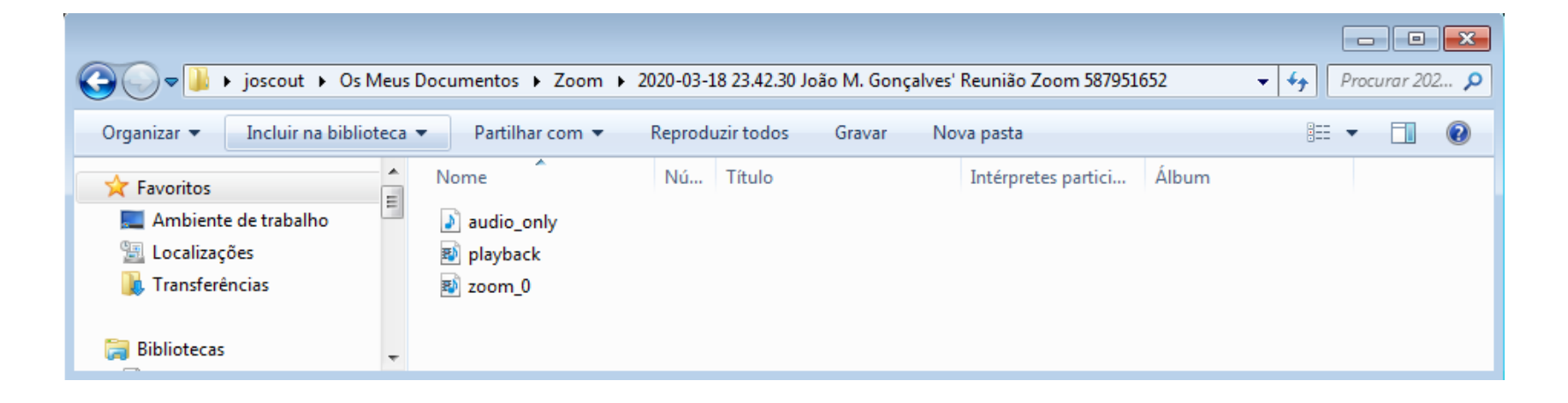

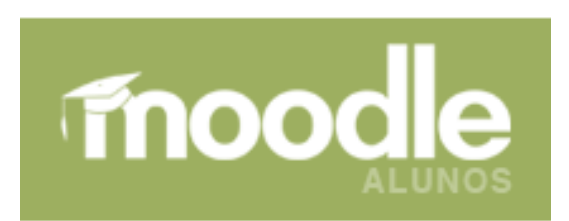

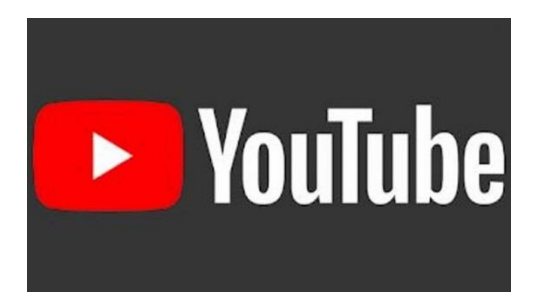

### Terminar aula

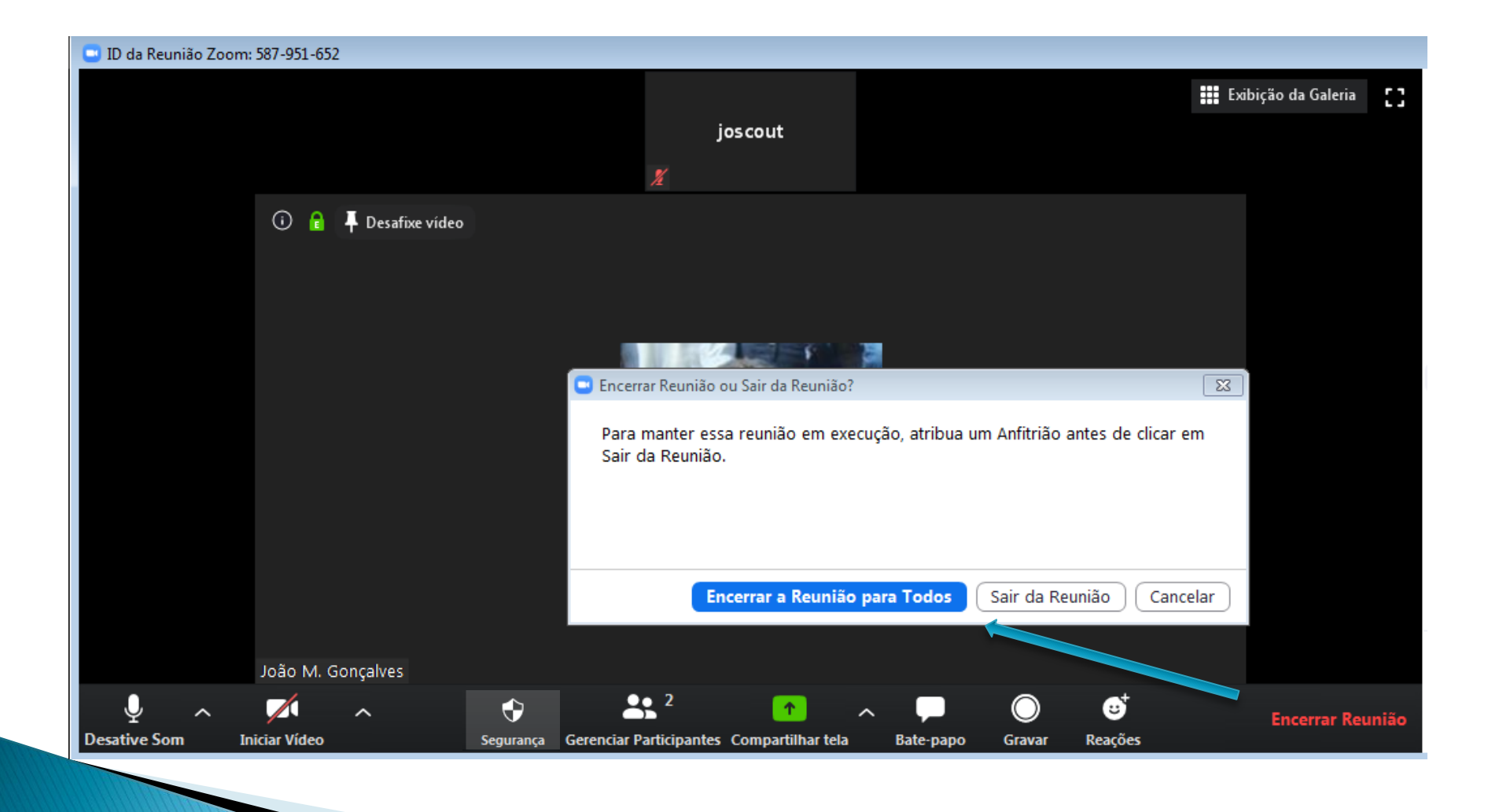

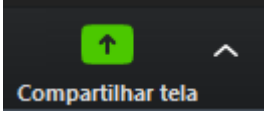

### Partilhar os diversos docs que estiverem ativos no nosso PC...

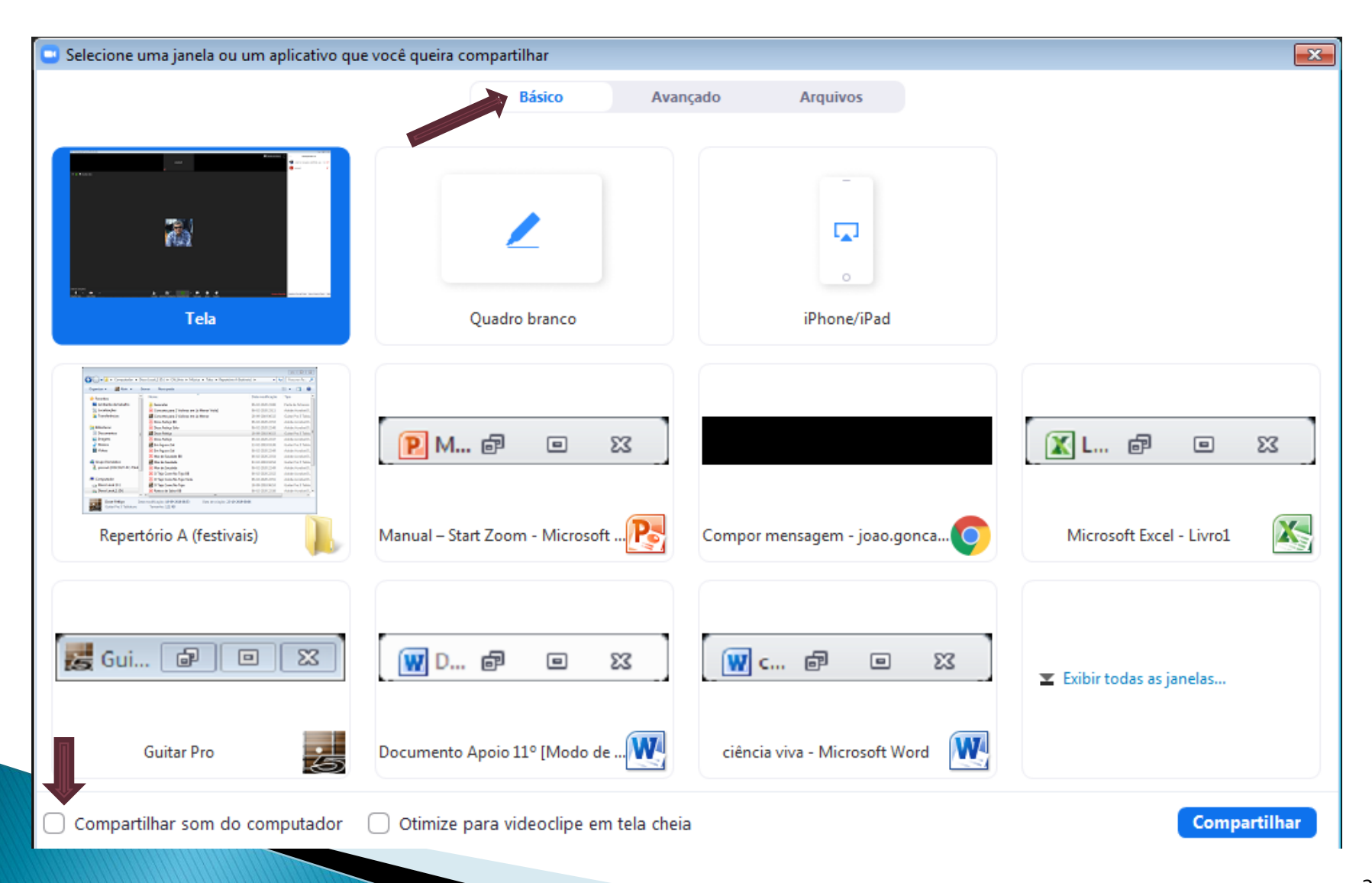

| <b>Permite escrever e</b>                            | desenhar                | em tempo re                   | al                    |   |
|------------------------------------------------------|-------------------------|-------------------------------|-----------------------|---|
| Quadro branco<br>Desative Som Interromper Ví Gerenci | ar Participantes Nov    | ↑ ↓ ↓ vo Compart Pausar Compa | Quadro bran Mais      |   |
| ID                                                   | 9: 587-951-652          | 🔒 💷 Interromper Compart       | ilhamento             |   |
|                                                      |                         |                               |                       |   |
| Selecione Texto Desenhar Estar                       | / 🎉<br>mpar Destacar Bo | korracha                      | Refazer Limpar Salvar | × |
| Sumário                                              |                         |                               |                       |   |
| - Análise de um tema<br>- Realização da ficha Nº     | 5                       | Largura da Linh<br>Fonte<br>B | a<br>/ /<br>24 ~      |   |

#### 

|                                                           | Desat | Ų √<br>ive Som | ,<br>Interr | omper Ví | ∽<br>Geren | ciar Participa | antes Nov | ro Compa | rt Pausar  | Compa   | ♪<br>Anotar | •••<br>Mais                                 |                 |
|-----------------------------------------------------------|-------|----------------|-------------|----------|------------|----------------|-----------|----------|------------|---------|-------------|---------------------------------------------|-----------------|
| ×                                                         |       |                |             | ✔ ID     | : 257-931- | 975 🔒          | Inter     | romper C | ompartilha | amento  |             | Bate-papo                                   | Alt+H           |
| ()                                                        | ×     |                | Т           | ~        | ~          | ř              | . ♦       |          | •          | Ģ       | Û           | Convidar                                    | Alt+I           |
|                                                           | Mouse | Selecione      | lexto       | Desenhar | Estampar   | Destacar       | Borracha  | Format   | Destazer   | Ketazer | Limpar      | Gravar                                      | Alt+R           |
|                                                           |       |                |             |          |            |                |           |          |            |         |             | Desabilitar anotação dos participantes      |                 |
|                                                           |       |                |             |          |            |                |           |          |            |         |             | Mostrar nomes dos anotadores                | _               |
|                                                           |       |                |             |          |            |                |           |          |            |         |             | Ocultar Painel de Vídeo                     | Alt + Shift + H |
|                                                           |       |                |             |          |            |                |           |          |            |         |             | Compartillar com do computador              |                 |
|                                                           |       |                |             |          |            |                |           |          |            |         |             | Otimize Compartilhamento para Videoclipe em | Tela Cheia      |
|                                                           |       |                |             |          |            |                |           |          |            | /       |             | Encerrar Reunião                            | Alt+Q           |
|                                                           |       |                |             |          |            |                | /         |          |            |         |             |                                             | _               |
| AGRUPAMENTO DE ESCOLAS<br>PIONEIROS DA AVIAÇÃO PORTUGUESA |       |                |             |          |            |                |           |          |            |         |             |                                             |                 |
|                                                           |       |                |             |          |            |                | /         |          |            |         |             |                                             |                 |

## Manual - Start Zoom\_2.0

2019/2020

Neste menu, posso fazer Pausa na apresentação, passar o Controlo do rato para um aluno e Anotar.

| Desative Som Iniciar Vídeo Gerenciar Participantes Novo Compart Pausar Compa Anotar<br>Controle Remoto Mais<br>TELETORO COM C C Professor Ramos L c Cordas e Música L S V Receber automaticamente todos os pedio                                                                                                    |
|----------------------------------------------------------------------------------------------------|
| <ul> <li>Canale Torons live S.</li> <li>TELETORO COM C</li> <li>Professor Ramos Le.</li> <li>Condas e Misica LS.</li> <li>V</li> <li>Receber automaticamente todos os pedra<br/>Passar o Controle do Mouse/Teclado para<br/>joscout</li> <li>Presquise no Google ou escreva um URL</li> <li>Perticulares</li> <li>Gmail</li> <li>www.hesgoal</li> <li>SAPO</li> <li>(14) YouTube</li> <li>Facebook</li> <li>Moodle do A</li> <li>MO Cloud</li> <li>Adicionar atal</li> </ul> |

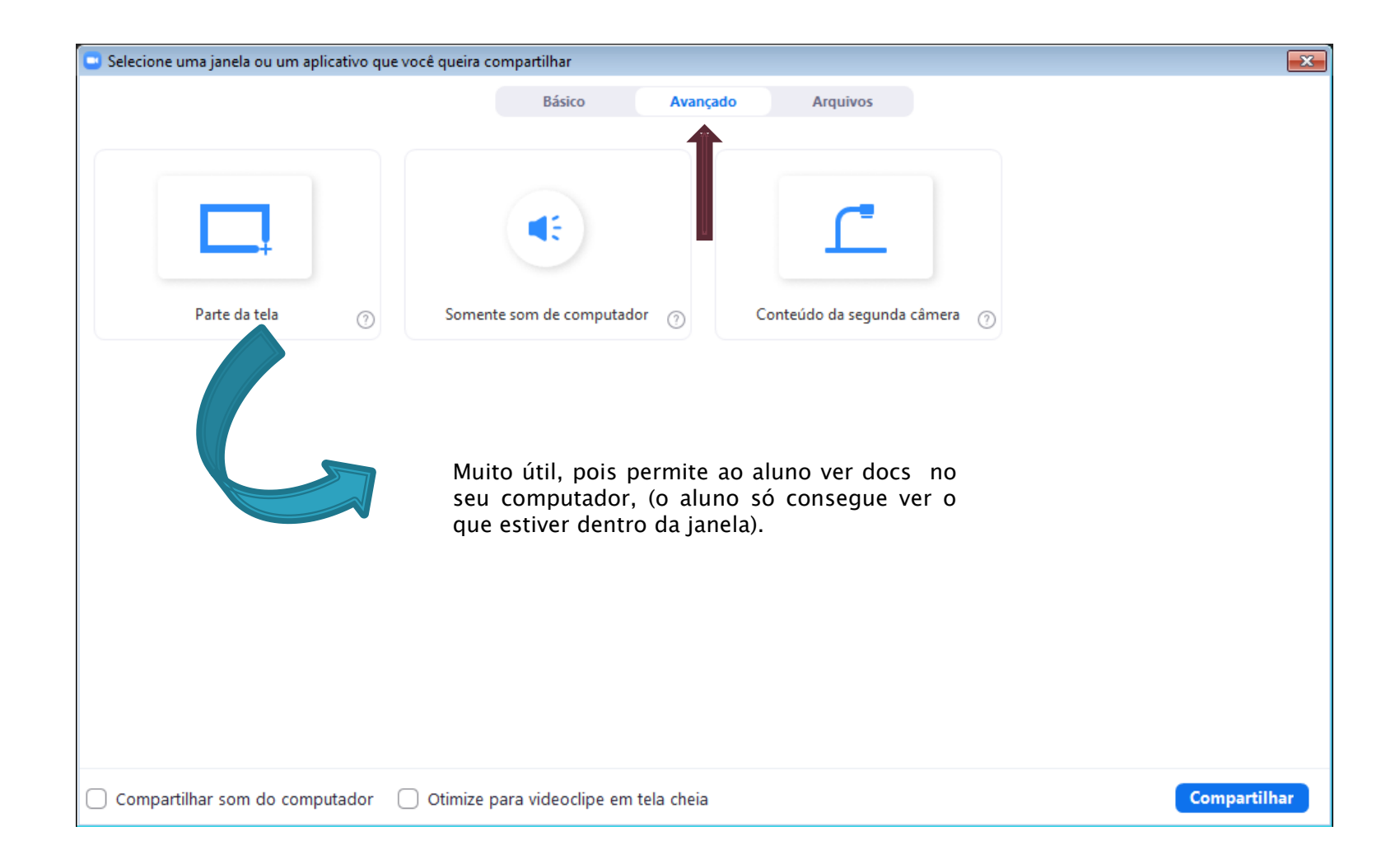

### Nota: Esta janela (verde) é ajustável

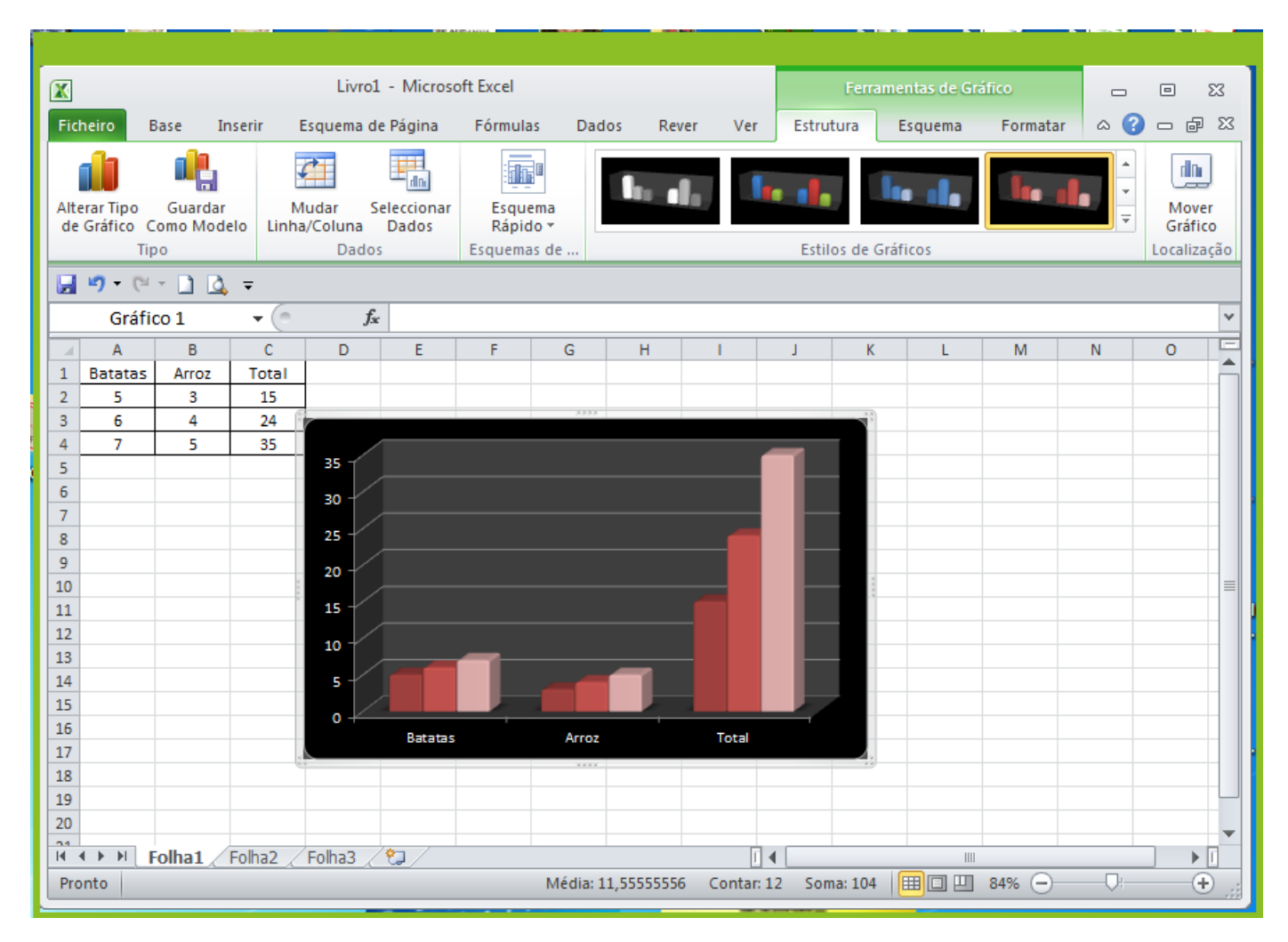

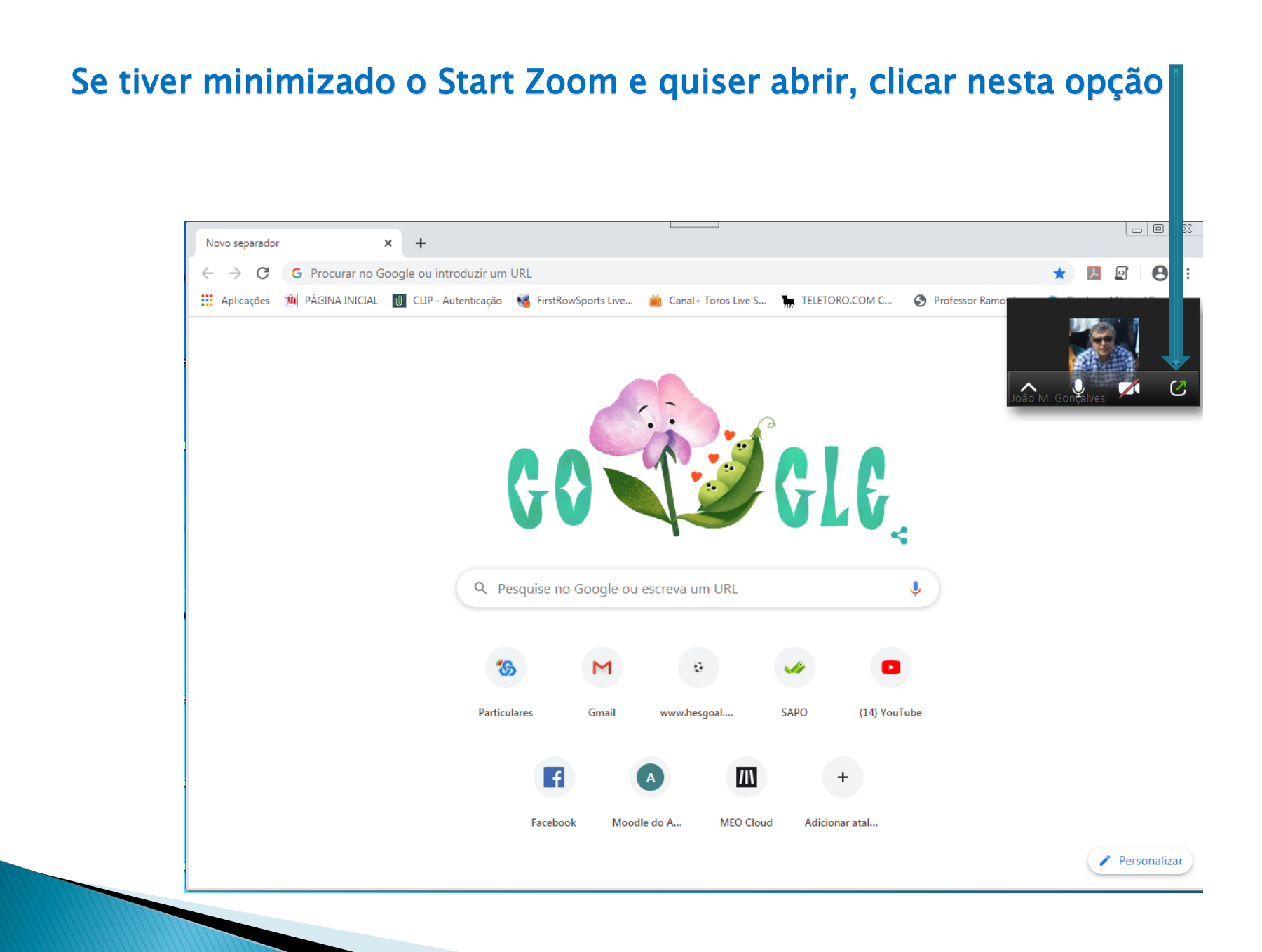

### Posso associar a um destes aplicativos e partilhar com os alunos

| Selecione uma janela ou um aplicativo que | você queira compartilhar              |                | ×            |
|-------------------------------------------|---------------------------------------|----------------|--------------|
|                                           | Básico Avan                           | içado Arquivos |              |
|                                           |                                       |                |              |
|                                           |                                       |                |              |
| ¥                                         |                                       | <b>^</b>       | box          |
| Dropbox                                   | OneDrive                              | Google Drive   | Box          |
|                                           |                                       |                |              |
|                                           |                                       |                |              |
|                                           |                                       |                |              |
|                                           |                                       |                |              |
|                                           |                                       |                |              |
|                                           |                                       |                |              |
|                                           |                                       |                |              |
|                                           |                                       |                |              |
|                                           |                                       |                |              |
| Compartilhar som do computador            | Otimize para videoclipe em tela cheia | a              | Compartilhar |
|                                           |                                       |                |              |

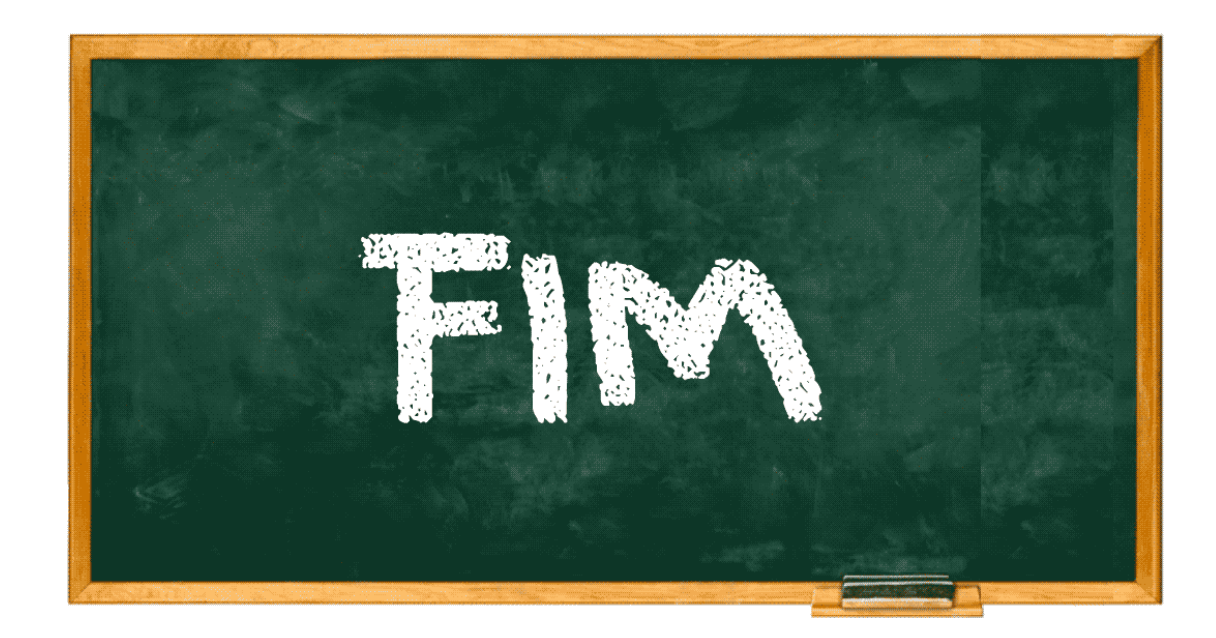